# **VisualCam**

取扱説明書

>

macOS V1.1 COPYRIGHT © ALL RIGHTS RESERVED.

## 索引

| 著作権 2                          |          |
|--------------------------------|----------|
| 间际 2                           | 2        |
| え食事次<br>はじめに                   | 2        |
| システム要件                         |          |
| ソフトウェアのインストール                  | 5        |
| VIISAN VisualCam               | 6        |
| はじめに                           | 7        |
| 操作インターフェースの説明                  | 12       |
| 1. 機能タブ                        |          |
| 2. 接続                          |          |
| <b>3</b> . 左ツールバー              | 14       |
| 4. 画像調整メニュー                    | 15       |
| 5. キャプチャボタンの設定                 | 16       |
| 6. サムネイルリスト                    | 17       |
| 7. ファイル保存パス設定                  | 17       |
| 8. 設定メニュー                      |          |
| ビジュアライザーモードの説明                 | 23       |
| 画像調整メニュー                       |          |
| キャプチャモード                       |          |
| <b>分割画面</b> モードの説明             | 30       |
| 分割画面モードのアクションボタン               |          |
| 2つのライブスクリーンを比較する               |          |
| 画像を比較する                        | 32       |
| 表示レイアウトを変更する                   |          |
| ホワイトボードモードの説明                  | 35       |
| ホワイトボードツールバーの説明                |          |
| ホワイトボードを追加する                   |          |
| トラブルシューティングError! Bookmark not | defined. |

## 著作権

◎ すべての権利は北京VIISANテクノロジー株式会社に帰属します。この資料のいかなる部分も、事前の書面による許可なく、いかなる形式または手段によっても複製することはできません。

## 商標

- 「VIISAN」は北京 VIISAN テクノロジー株式会社のブランド商標です。米国およびその他の国で登録されています。
- Mac および macOS は、米国およびその他の国々で登録された Apple Inc.の商標です。
- その他すべての商標はそれぞれの所有者の財産です。

## 免責事項

このユーザーマニュアルのスクリーンショットは macOS ® Ventura で作成されています。他の macOS ®をお使いの場合、画面の見た目は多少異なりますが、機能は同じです。

本ソフトウェアの仕様および本ユーザーマニュアルの内容は、予告なく変更 される場合があります。実際のソフトウェアに行われた修正、エラー修正、 または機能更新が、本ユーザーマニュアルにタイムリーに反映されていない 可能性があります。より正確な情報については、実際のソフトウェアを参照 してください。誤植、翻訳エラー、または既存のソフトウェアとの不一致に ついては、可能な限り速やかに修正いたします。

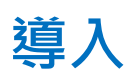

VisualCamは、ビジュアライザー向けに特別に設計された、多用途の教育用 ビジュアライザーソフトウェアです。フルスクリーンウィンドウと様々な注 釈機能を備えており、フリーハンド描画ツールを使用してライブウィンドウ に直接注釈を追加できます。マスクモードやスポットライトモードの有効 化、画像のズームや回転、ライブビデオのフリーズ、解像度の変更、明るさ の調整も可能です。この強力なビジュアライザーソフトウェアは、スナップ ショットの撮影、ピクチャーインピクチャーを使用したビデオ録画、ドキュ メントのスキャン、ストップモーションビデオの作成、分割画面を使用した 画像の比較、インタラクティブホワイトボード機能の活用など、様々な方法

で教材を簡単に提示したり、事前録画したりすることを可能にします。

#### 警告:

このビジュアライザーソフトウェアは、特定の書画カメラモデルでのみ動作 します。サードパーティ製品をご利用の場合、このソフトウェアは動作しな い可能性があります。

### システム要件

このドキュメントカメラのパフォーマンスを確保するには、次のハードウェア システム要件が必要です。

|         | Intel Mac と互換性あり                                    |
|---------|-----------------------------------------------------|
| CPU     | 推奨される Apple ® M1/M2 チップ Mac                         |
| ラム      | 8 GB RAM、16 GB RAM を推奨。                             |
| グラフィックプ | Motol $\xi$ $+$ $+$ $+$ $+$ $+$ $+$ $+$ $+$ $+$ $+$ |
| ロセッサ    | Metal & y x F y S Mac J > C ± X                     |
|         | プログラムのインストールと動作には <b>1GB</b> のディスク容                 |
|         | 量が必要です。ディスク容量が大きいほど、より多くの画                          |
|         | 像をスキャンできます。推奨ストレージ容量は 20GB で                        |
|         | す。                                                  |
| オペノーティン | macOS 10.15 またはそれ以降                                 |
| グ・システム  | *macOS オペレーティング システムの以前のバージョ                        |
|         | ンはサポートされていません。                                      |
| USB     | USB ポート                                             |

注記: システム要件と互換性は、オペレーティング システムや macOS®からのアップデートに応じて、時間の経過とともに変更される可能性があります。

## ソフトウェアのインストール

<u>https://www.viisan.com/en/download/type4.html</u>にアクセスしてください。 VIISAN VisualCam for Mac ソフトウェアをダウンロードします。

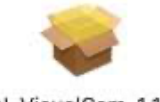

VIISAN\_VisualCam\_1.1(367). pkg

1. \*.pkg インストーラーをクリックし、画面の指示に従ってインストールを完了し

ます。

| • • •                                                                                                    | 🥪 Install VIISAN VisualCam                                               | 8 |
|----------------------------------------------------------------------------------------------------|--------------------------------------------------------------------------|---|
|                                                                                                    | Welcome to the VIISAN VisualCam Installer                                |   |
| <ul> <li>Introduction</li> <li>Destination Select</li> <li>Installation Type</li> <li>Installation</li> <li>Summary</li> </ul> | You will be guided through the steps necessary to install this software. |   |
|                                                                                                    |                                                                          |   |
|                                                                                                    | Go Back Continue                                                         | Ð |

2. [閉じる]をクリックしてプログラムを終了します。

| • •                                                                                                    | 🤝 Install VIISAN VisualCam                   | 8 |
|----------------------------------------------------------------------------------------------------|----------------------------------------------|---|
| <ul> <li>Introduction</li> <li>Destination Select</li> <li>Installation Type</li> <li>Installation</li> <li>Summary</li> </ul> | The installation was completed successfully. |   |
|                                                                                                    | Go Back Close                                | 2 |

## VIISAN VisualCamのアンインストール

macOSからVIISAN VisualCamを削除するには:

• Finder をクリックして、アプリケーション フォルダを開きます。

• VIISAN VisualCam をゴミ箱にドラッグすると、 VisualCam が macOS から削除されます。

注意:後でソフトウェアを再インストールする場合に備えて、 VIISAN VisualCam をゴミ 箱にドラッグしても VIISAN VisualCam の設定は削除されません。

設定を削除するには: Finder の [移動] メニューで、Alt キーを押し続けます。 [ライブラリ]>[ライブラリ]>[アプリケーション サポート] をクリックします。 VIISAN VisualCam アイコンをゴミ箱にドラッグします。

## はじめる

VIISAN VisualCam アプリを起動するには、アプリケーションフォルダーに移動し、 VIISAN VisualCam アプリをクリックします。

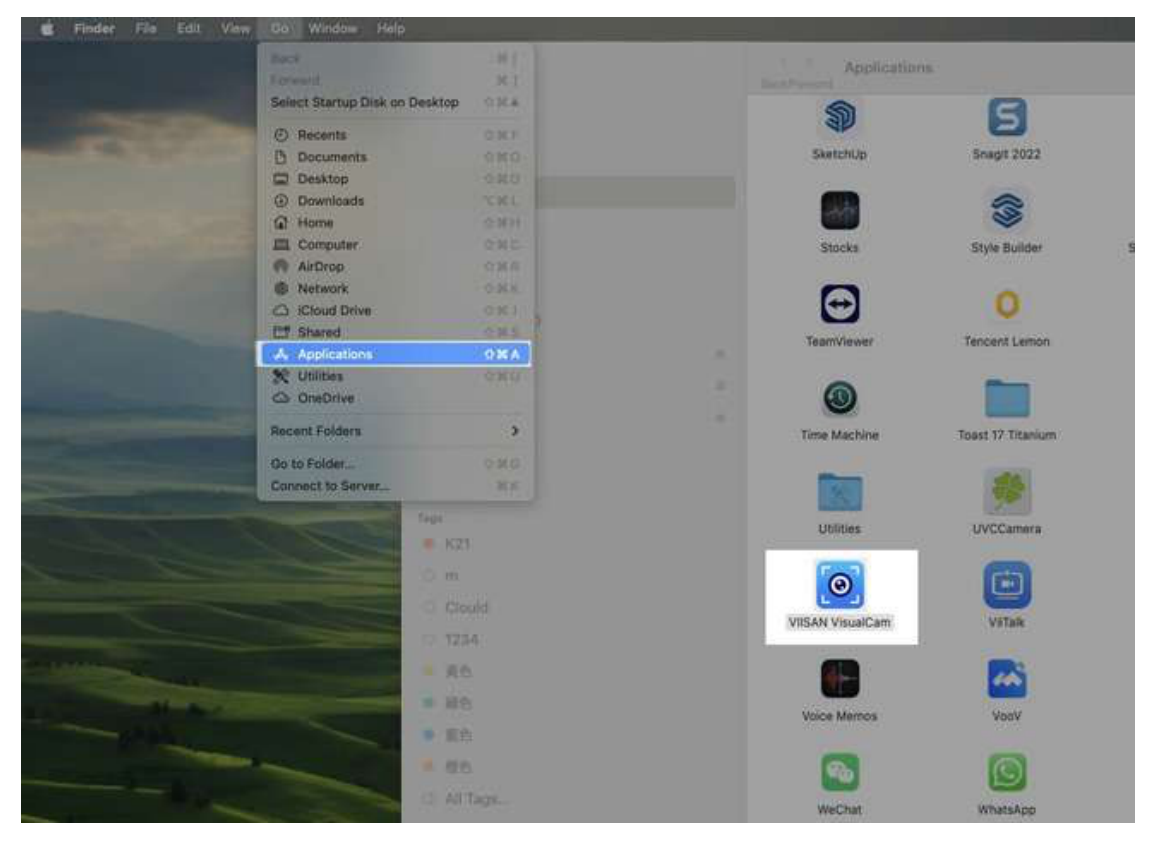

VIISAN VisualCam アプリの起動をより簡単にするために、macOS の Dock にピン留め することができます。VIISAN VisualCam アプリを Dock にドラッグするだけでピン留め できます。

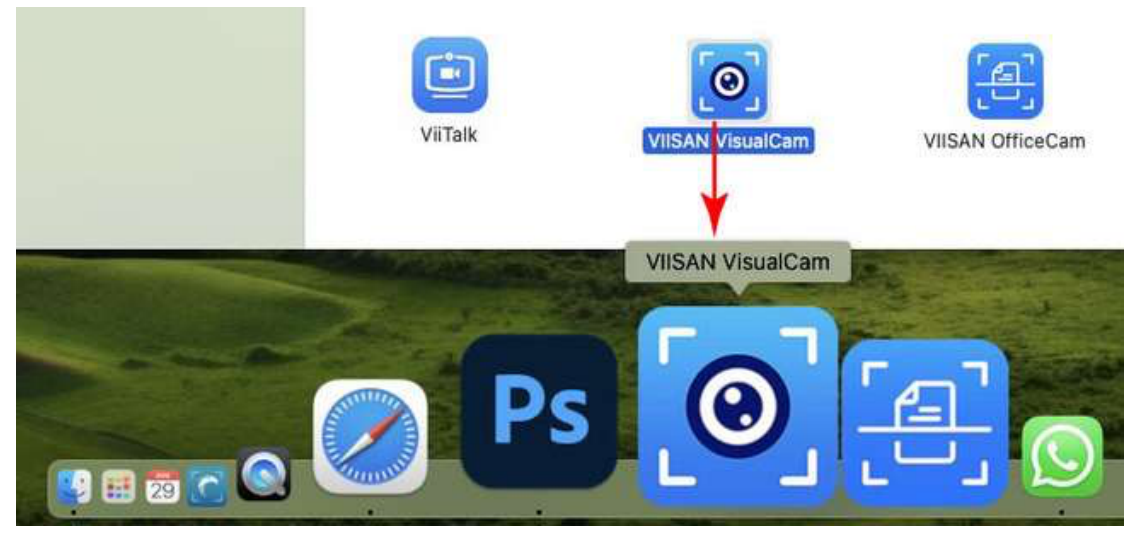

VIISAN VisualCam アプリを初めて起動すると、登録メニューが表示されます。URL https://www.viisan.com/en/productReg.html <u>をクリックして</u> 製品を登録するか、「OK」をクリックしてアプリに入ることができます。

| Registration | Thank you for choosing VIISAN product!                                                                                                    |
|--------------|----------------------------------------------------------------------------------------------------|
|              | As a registered user, you will be receiving our latest product news on<br>sales promotions, you will also enjoy having excellent technical support<br>services. |
| and the      | You can now register online for your product on our website at the following link                                                                               |
|              | https://www.viisan.com/en/productReg.html                                                                                                    |
|              | We are looking forward to welcoming you to become a VIISAN registered<br>user to offer you free technical support and our latest product promotion<br>news.     |
| 14/1         | The VIISAN Team.                                                                                                    |
|              | I don't want to register now.                                                                                                    |
|              | OK.                                                                                                    |

**注意:**アプリを起動するたびに登録ウィンドウが表示されないようにするには、下のチェックボックスをクリックします。

#### I don't want to register now.

ドキュメント カメラを Mac に接続すると、自動的に Visualizer ライブ ビデオ モー

ドになります。

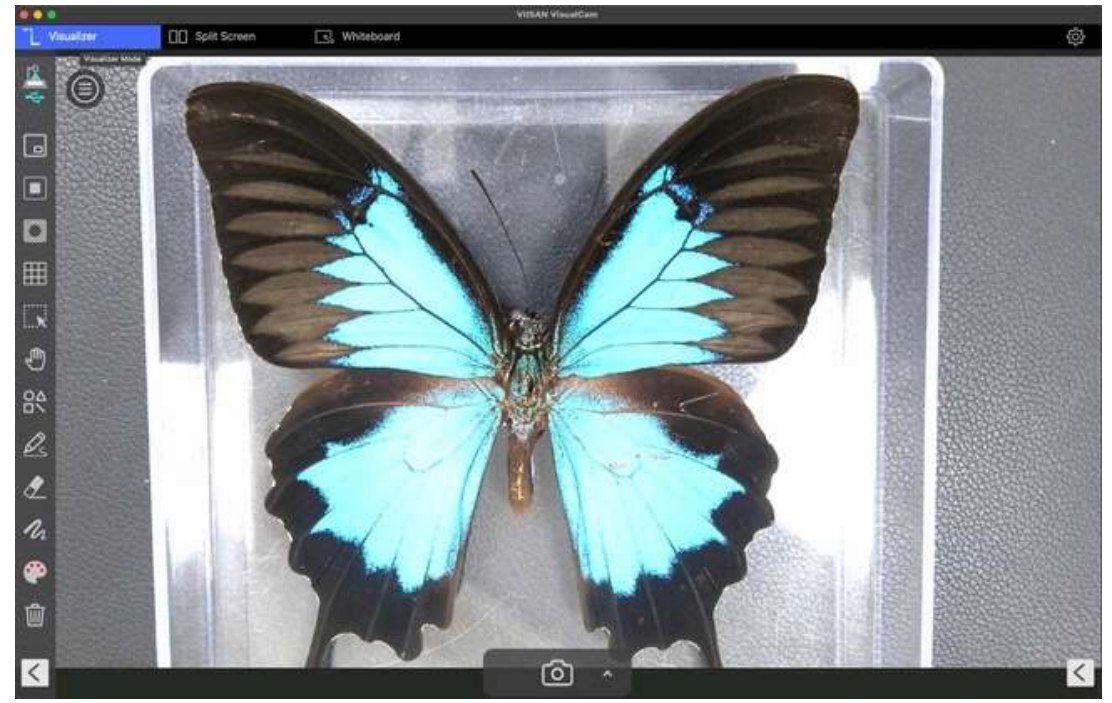

注意: カメラデバイスからのリアルタイムプレビュービデオが表示されず、以下のょうに メインウィンドウの中央に[デバイスを検出しています...]というメッセージが表示され る場合は、次の項目を順番に確認してください。

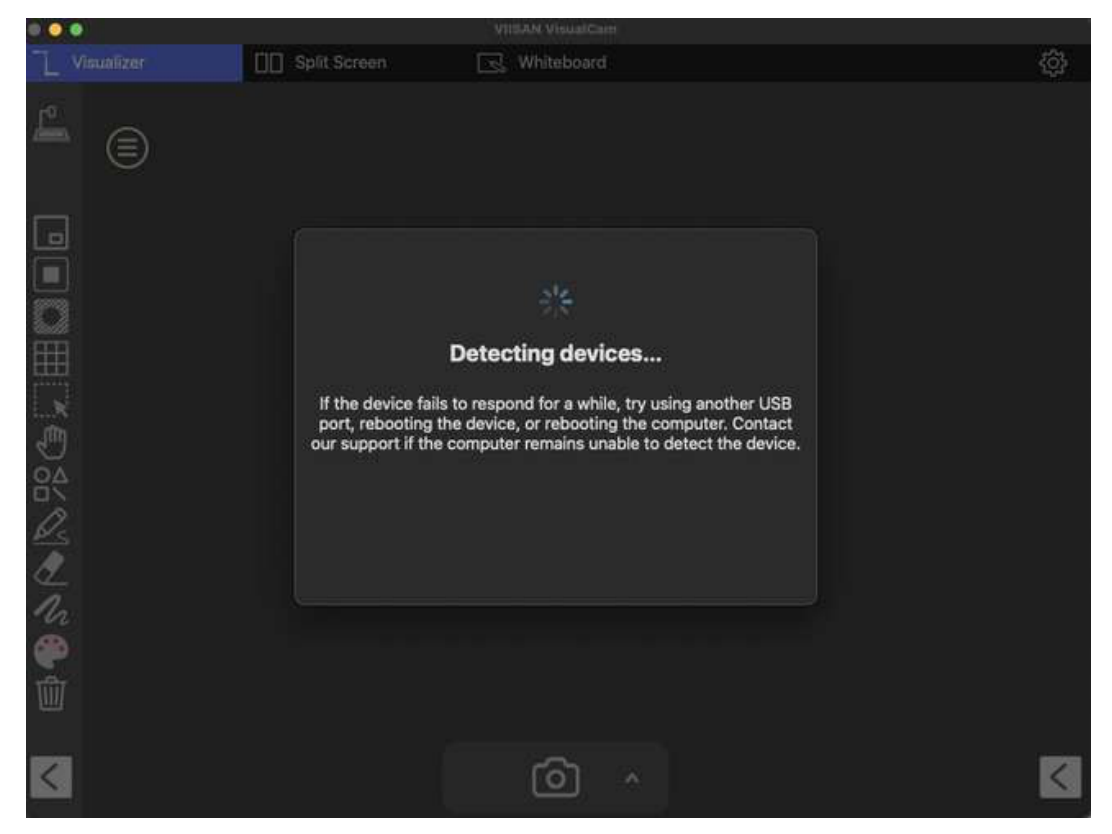

- USB 接続を確認してください

macOS のシステムレポートを開き、USB デバイスツリーで「ドキュメントカメラ」が

macOSに認識されていることを確認してください。デバイスが検出されない場合は、別の

|                           |                         | MacBook Pro                                                                                                    |    |
|---------------------------|-------------------------|----------------------------------------------------------------------------------------------------|----|
| Ethernet                  | USB Device Tree         |                                                                                                    | ^  |
| Fibre Channel<br>FireWire | USB 3.1 Bus             |                                                                                                    |    |
| Graphics/Displays         | VUSB 3.1 Bus            |                                                                                                    |    |
| Memory                    | VUSB2.0 HUB             | a.(                                                                                                    |    |
| NVMExpress                | 4K Document Came        | ra                                                                                                    |    |
| PCI                       | VISB 2.0 Hub            |                                                                                                    |    |
| Parallel SCSI             | -                       |                                                                                                    |    |
| Power                     |                         | and the second second sec |    |
| Printers                  | La Marte                |                                                                                                    |    |
| SAS                       | AK Document Comera:     |                                                                                                    | 10 |
| SATA                      | 4K Document camera.     |                                                                                                    |    |
| SPI                       | Product ID:             | 0x0b08                                                                                                    |    |
| Storage                   | Vendor ID:              | 0x2e5a                                                                                                    |    |
| Thunderboilt/0584         | Version:                | 1.15                                                                                                    |    |
| sa Natwork                | Serial Number:          | 01.00.00                                                                                                    |    |
| Firewall                  | Manufacturer:           | MT                                                                                                    |    |
| Locations                 | Location ID:            | 0x00140000 / 2                                                                                                    |    |
| Volumes                   | Current Available (mA): | 500                                                                                                    |    |
| WWAN                      | Current Required (mA):  | 500                                                                                                    |    |

USB ポートに接続してみてください。

#### - 「プライバシーとセキュリティ」の権限設定を確認してください

システム設定コントロールパネルに移動し、「プライバシーとセキュリティ」オプションを 選択して、カメラとマイクの許可がオンになっていて、VIISAN VisualCam アプリがドキュ メントカメラにアクセスできるかどうかを確認します。

|                      | Privacy & Security |   |
|----------------------|--------------------|---|
| Q Search             | Reminders          | > |
| Accessibility        | Photos             |   |
| Control Center       | Bluetooth          |   |
| Siri & Spotlight     |                    |   |
| 🖐 Privacy & Security | Microphone         | > |
| Desktop & Dock       | Camera             | > |
| Displays             | 🙆 HomeKit          | 2 |
| 00 Wallpaper         | Speech Recognition | > |

「マイク」オプションがオンになっていて、VIISAN VisualCam アプリがドキュメント カメ

ラのマイクにアクセスできることを確認します。

| • • •                | < Microphone     |  |
|----------------------|------------------|--|
| Q Search             | River .          |  |
| (1) Accessibility    |                  |  |
| Control Center       |                  |  |
| Siri & Spotlight     |                  |  |
| 🕛 Privacy & Security | VIISAN VisualCam |  |
| Desktop & Dock       |                  |  |
| 🔅 Displays           | - Contra         |  |

「カメラ」オプションがオンになっていて、VIISAN VisualCam アプリがドキュメント カメ

ラにアクセスできることを確認してください。

| • • •                | < Camera                                      |  |
|----------------------|-----------------------------------------------|--|
| Q Search             | And Personal Property in the Person of States |  |
| 🛞 Accessibility      | The second second                             |  |
| Control Center       | ÷                                             |  |
| 💽 Siri & Spotlight   | and the second                                |  |
| 🕛 Privacy & Security | VIISAN VisualCam                              |  |
| Desktop & Dock       | 1 mil                                         |  |

#### - ドキュメントカメラが他のアプリケーションによって占有されていないことを確認してく

ださい

書画カメラが他のアプリケーションで使用されている場合、 VisualCam ソフトウェアは書 画カメラの映像にアクセスできません。映像フィードを有効にするには、サードパーティ製 のカメラアプリケーションをすべて閉じてください。

## 操作インターフェースの説明

VisualCam ソフトウェアの操作インターフェースの説明です。

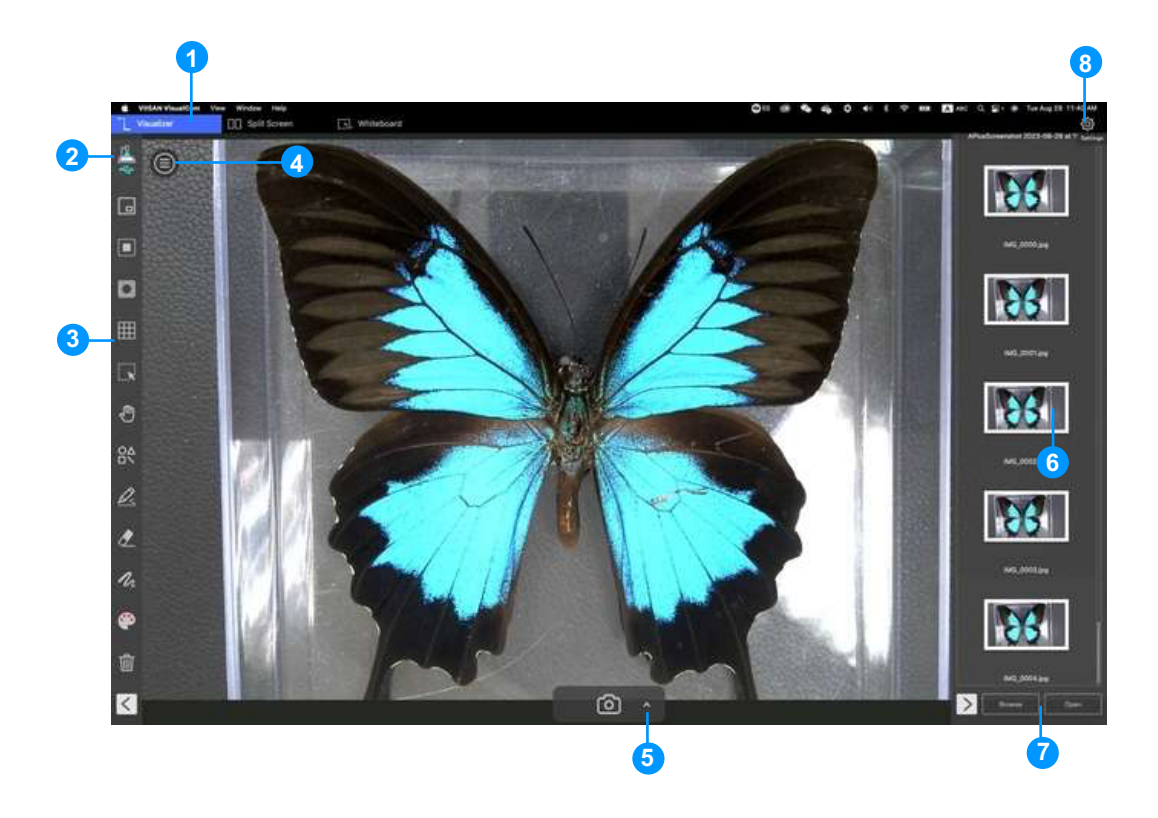

#### 1. 機能タブ

VIISAN VisualCam ソフトウェアは3つの主要機能を統合しています。タブをクリック することで各機能を切り替えることができます。

| Visualizer D Split Screen S Whiteboard |                                                         |  |
|----------------------------------------|---------------------------------------------------------|--|
|                                        |                                                         |  |
| モード                                    | 説明                                                      |  |
| Visualizer                             | 書画カメラで捉えたライブ映像を表示します。                                   |  |
| Split Screen                           | 分割画面を使用すると、コンピューターに 2 台のドキュメ<br>ント カメラを接続し、分割画面で表示できます。 |  |
| Whiteboard                             | インタラクティブ ホワイトボードにあらゆるものを描画し<br>たり注釈を付けたりできます。           |  |

### **2.** 接続を選択

|    | 1 3                   |                                                                                                    |
|----|-----------------------|----------------------------------------------------------------------------------------------------|
| アイ | アイコンのステ               | 説明                                                                                                    |
| テム | ータス                   |                                                                                                    |
| 1  | ₽ <b>≤</b> ¶ <b>†</b> | <b>USBモード接続。(デフォルト)</b><br>このモードでは、ドキュメントカメラを USB<br>有線接続で接続できます。                                         |
| 2  |                       | Wi-Fi p2p (AP モード)接続。<br>このモードでは、インターネットに接続せずに書画カメラ<br>を直接接続できます。<br><i>注意: この接続は Wi-Fi モデルでのみ利用可能です。</i> |
| 3  |                       | Wi-Fi STA (クライアント モード) 接続。                                                                                |

左上隅にあるエアイコンをクリックして、デバイスの接続方法を選択できます。

|  | このモードでは、ルーターを介してドキュメントカメラを           |
|--|--------------------------------------|
|  | 接続できます。                              |
|  | 注意: この接続は <b>Wi-Fi</b> モデルでのみ利用可能です。 |

### 3. 左ツールバー

左側のツールバーには、便利なコントロール ツールが多数あります。

| アイコン      | 説明                              |
|-----------|---------------------------------|
|           | ピクチャーインピクチャー                    |
|           | 有効にする ピクチャーインピクチャーモード           |
|           | マスク                             |
|           | 有効にする マスクモード(ソリッドまたは半透明)        |
|           | スポットライト                         |
|           | 長方形または楕円のスタイルを使用してスポットライトを表示します |
| <b>H</b>  | グリッドライン                         |
|           | 画面にグリッド線を表示する                   |
|           | 選択                              |
|           | 画面上の注釈またはオブジェクトを選択します           |
| ្ជាហ្     | 動く                              |
|           | 画面を動かす                          |
| ΔΟ        | シェイプツール                         |
| $\Box$    | 図形を追加する                         |
|           | 長方形ツール                          |
|           | 長方形を描く                          |
|           | 実線で長方形を描く                       |
|           |                                 |
| $\bigcap$ | 楕円ツール                           |
|           | _ 楕円を描く                         |
|           | 楕円を実線で描く                        |
|           |                                 |
|           |                                 |
|           |                                 |
|           | 実線で三角形を描く                       |
|           | ライン                             |
|           | 線を引く                            |

| ***            | 点線                            |
|----------------|-------------------------------|
| •••            | 点線を描く                         |
| X              | 単矢印                           |
|                | 単一の矢印を描く                      |
| 7              | 二重矢印                          |
| K              | 二重矢印を描く                       |
| $\wedge$       | スムーズペン                        |
| $\sim$         | スムーズペンを使って描いたり書いたりする          |
| $\square$      | 蛍光ペン                          |
| <u>A</u>       | 蛍光ペンを使って描いたり書いたりする            |
| $\sim$         | 消えるペン                         |
|                | 消えるペンを使って描いたり書いたりする           |
| <u> </u>       | 注: 消える時間を設定できます (3、5、10、20 秒) |
| Λ.             | ラインオプション                      |
| ·n             | 注釈の線の太さを設定します。                |
|                | カラーオプション                      |
|                | 注釈、図形、テキスト ツールの色を選択します。       |
|                | テキストツール                       |
|                | テキストを追加する                     |
|                | 消しゴム                          |
|                | 画面上の注釈を消去する                   |
| <del>100</del> | すべてクリア                        |
|                | 画面上のすべての注釈を消去します              |
|                | 表示/非表示                        |
|                | ツールバーの表示と非表示                  |

#### 4. 画像調整メニュー

クリックして ●アイコンをクリックして画像調整メニューを展開します。

次のツールを使用して、プレビュー ウィンドウでライブ ビデオを調整できます。

| 💰 VIISAN VisualCam View | w Window Help |              |                   |
|-------------------------|---------------|--------------|-------------------|
| Uisualizer              | Split Screen  | 🖳 Whiteboard |                   |
| Visualizer Mode         |               |              |                   |
| O Device                |               | 11 AST I I I |                   |
| Resolution              |               |              | 1 A CONTRACTOR    |
| -Ò- Brightness          |               | 温 二月 百日      |                   |
| Backlight               |               |              |                   |
| ₩ Fit                   |               |              | 11 11 1 3 14 3    |
| [+] Focus               |               | 金属 金属 金月子    | 11 1 1 1 1 1 1 1  |
| 🔆 Freeze Live Video     |               | ALL PLAN     | 11 11 10 10 20 20 |
| 🕀 Zoom +                | P 14          | ALL ALL      | 1. 41 15 1 1 18   |
| Q Zoom-                 |               |              |                   |
| C Rotate                |               |              |                   |
|                         |               |              | the shirt white   |
|                         |               | Tall has 1   | 34346418          |

| アイコン             | 説明                                                           |
|------------------|--------------------------------------------------------------|
|                  | デバイスを選択し、電源周波数(50/60Hz)を切り替えます                               |
| $\square$        | 解像度を設定する                                                     |
| -0-              | 明るさを調整する                                                     |
| lacksquare       | バックライトを調整する注:この機能は特定のモデルでのみ利用可能です                            |
| Ĵ                | ランプを3段階(レベル1、レベル2、レベル3)でオン/オフにします<br>注意:この機能は特定のモデルでのみ利用可能です |
| K<br>Z<br>Z<br>Z | 1:1 画像を表示/画面に合わせる                                            |
|                  | オートフォーカス<br>最適な焦点距離を調整します。                                   |
| ₩                | ビデオをフリーズする                                                   |
| Ð                | 画像を拡大                                                        |
| Q                | 画像をズームアウト                                                    |
| C                | 画像を 0°、90°、180°、270°回転、反転、ミラーリング                             |

5. キャプチャボタンの設定

キャプチャ モードを切り替えるには、中央下のボタンに

ある上矢印アイコンをクリックします。

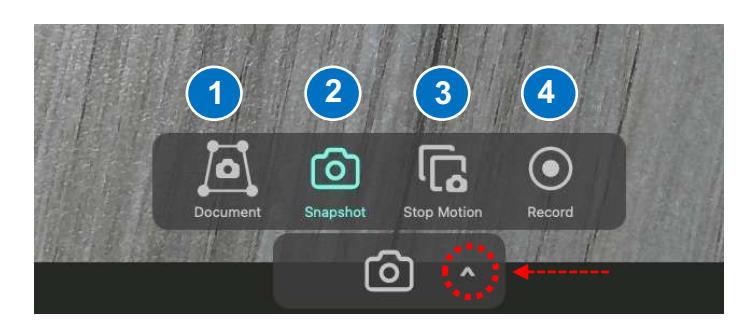

| モード | 説明                    |
|-----|-----------------------|
| 1   | ドキュメントのスキャンと切り取り      |
| 2   | スナップショットを撮る(デフォルトの選択) |
| 3   | ストップモーションビデオを作成する     |
| 4   | ビデオを録画する              |

#### 6. サムネイルリスト

メイン ウィンドウの右側の出力リストのサムネイルを右クリックすると、次のオプションが表示されます。

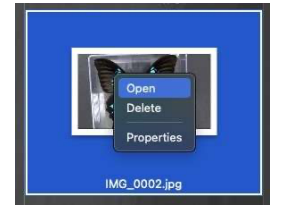

| 右クリックオプショ                  | 説明        |
|----------------------------|-----------|
| $\boldsymbol{\mathcal{V}}$ |           |
| 開ける                        | ファイルを開く   |
| 消去                         | ファイルを削除する |
| プロパティ                      | ファイル情報を表示 |

#### 7. ファイル保存パ

ス設定

メイン

ウィンドウの右下には、ファイルを保存するディレクトリを設定するオプションがあり

ます。

| Browse | )pen     |
|--------|----------|
| ボタン    | 説明       |
| ブラウズ   | 保存先を参照する |

### 8. 設定メニュー

#### 一般設定:

右上隅のアイコンをクリックして設定ページに入ります。

|  | ŝ |
|--|---|
|  |   |

| · · · · · · · · · · · · · · · · · · · | General PIP                     | Document Snaps       | hot Stop Motion Recor | d Export Log | About  |
|---------------------------------------|---------------------------------|----------------------|-----------------------|--------------|--------|
| File Saving                           | Loaction                        |                      |                       |              |        |
| /Users/sa                             | amsm1mac/Desktop                |                      |                       | (            | Browse |
| Show To                               | oltip                           |                      |                       |              |        |
| Device Man                            | ager                            |                      |                       |              |        |
| Device N                              | ame                             | SSID                 | IP                    | Statu        | s      |
| 0: 4K De<br>1: FaceT                  | cument Camera<br>ime HD Camera  |                      |                       |              |        |
| 0: 4K DK<br>1: FaceT                  | ocument Camera<br>ime HD Camera |                      |                       |              |        |
| 0: 4K DA<br>1: FaceT                  | d password while cor            | necting to the Wi-Fi | camera                |              |        |

| 1 | ファイルの保存場所を設定する                         |
|---|----------------------------------------|
| 2 | 機能ボタンにマウスをホバーするとツールヒントが表示されるようにする      |
| 3 | 現在のデバイスの接続ステータスを表示する                   |
| 4 | Wi-Fi ドキュメントカメラに接続する際に必要なパスワード。        |
|   | 注意: この機能は特定の Wi-Fi ドキュメント カメラでのみ動作します。 |
| 5 | デフォルト値に戻す                              |
| 6 | 設定メニューを閉じて終了します                        |

PIP 設定:

|    | General Pl                | P Document Snapshot Stop Motion | Record Export Log About |           |
|----|---------------------------|---------------------------------|-------------------------|-----------|
|    | 0: 4K Document Camer      | a                               |                         | <b>B1</b> |
|    | Resolution                |                                 |                         |           |
|    | 3840 x 2160 { 5.00-30.    | 00 fps }                        |                         | 62        |
| 3- | No merge O Merge          |                                 |                         |           |
|    |                           | 2                               | 2                       |           |
|    |                           | Main Camera                     |                         |           |
|    |                           | 2                               | 2                       |           |
|    | Default                   |                                 |                         | Close     |
| 1  | カメラデバイスを選                 | 択                               |                         |           |
| 2  | カメラの解像度を設                 | 定する                             |                         |           |
| 3  | <sup>台目のカメラ画面</sup> の結合を切 | り替えます。この機能を                     | モ使用すると、ウェ               | ブカメラ映像を結  |

合するメイン画面の角を選択できます。

ドキュメント設定:

| Color(Enhanced)    |               | 0    |
|--------------------|---------------|------|
| Output Format      |               |      |
| PDF(Searchable)    |               |      |
| Quality            |               |      |
| Middle             |               | 6    |
| OCR Language       |               |      |
| English            |               | 6    |
| File Name Settings |               |      |
| Prefix             | IMG_          | <br> |
| Named By           | Serial Number | Q    |
|                    |               |      |

| 1 | 複数切り抜きを有効または無効にします。                           |  |
|---|-----------------------------------------------|--|
| 2 | カラーモードを設定します: カラー、カラー強調、グレースケール、白黒、白黒         |  |
|   | (ドキュメント)                                      |  |
| 3 | ドキュメントの出力形式を設定します: JPG、PDF、PDF (検索可能)、PDF (テキ |  |
|   | スト)                                           |  |
| 4 | 画像圧縮品質を設定する                                   |  |
| 5 | OCR 言語を設定します。デフォルトは「自動」です。                    |  |

| 6 | ファイル名のプレフィックスを設定する              |
|---|---------------------------------|
| 7 | シリアル番号または日付と時刻による形式のファイル名を設定します |

### スナップショット設定:

| inc                |                | 0 |
|--------------------|----------------|---|
| JPG                |                |   |
| Quality            |                |   |
| Low                |                | 6 |
| Capture with a     | innotations    |   |
| Capture without    | ut annotations |   |
| File Name Settings |                |   |
|                    | IMG_           |   |
| Prefix             |                |   |
| Prefix<br>Named By | Serial Number  |   |
| Prefix<br>Named By | Serial Number  |   |
| Pretix<br>Named By | Serial Number  | G |

| 1 | 画像ファイルの出力形式を設定する(JPG、BMP、PNG、TIF) |
|---|-----------------------------------|
| 2 | 画像の圧縮品質を設定します。(低、中、高)             |
| 3 | キャプチャに注釈を付けるか付けないかを設定する           |
| 4 | ファイル名のプレフィックスを設定する                |
| 5 | シリアル番号または日付と時刻による形式のファイル名を設定します   |

#### ストップモーション設定:

| 1 | General PIP D      | ocument   Snapshot   Stop Motion   Record   Export Log | About |
|---|--------------------|--------------------------------------------------------|-------|
|   | Output Format      | ·                                                      |       |
|   | MOV                |                                                        |       |
|   | Video Quality      |                                                        |       |
|   | Low                |                                                        |       |
|   | File Name Settings |                                                        |       |
|   | Prefix             | VIDEO                                                  | 3     |
|   | Named By           | Serial Number                                          |       |
|   |                    |                                                        | 4     |
|   |                    |                                                        |       |
|   |                    |                                                        |       |
|   |                    |                                                        |       |
|   | Default            |                                                        | Close |
| 1 | ビデオファイルの出          | 出力形式を設定する(MOV、MP4)                                     |       |
| 2 | ビデオ圧縮品質を該          | 没定します。(低、中、高)                                          |       |

| 3 | ファイル名のプレフィックスを設定する              |
|---|---------------------------------|
| 4 | シリアル番号または日付と時刻による形式のファイル名を設定します |

#### 記録設定:

|   | General PIP             | Document Snapshot Stop Motion Record Export Log A | bout     |
|---|-------------------------|---------------------------------------------------|----------|
|   | MOV                     |                                                   | e1       |
|   | Video Quality           |                                                   |          |
|   | Low                     |                                                   | 2        |
| 3 | 🗹 Enable Microphone     |                                                   |          |
|   | 0: 4K Document Camera A | Audio                                             |          |
|   | File Name Settings      |                                                   |          |
|   | Prefix                  | VIDEO_                                            | 5        |
|   | Named By                | Serial Number                                     |          |
|   |                         |                                                   | <u>6</u> |
|   | Default                 |                                                   | Close    |
| 1 | ビデオファイルの                | D出力形式を設定する(MOV、MP4)                               |          |
| 2 | ビデオ圧縮品質を                | と設定します。(低、中、高)                                    |          |
| 3 | マイクを有効また                | とは無効にする                                           |          |
| 4 | マイクを選択                  |                                                   |          |
| 5 | ファイル名のプレ                | -フィックスを設定する                                       |          |
| 6 | シリアル番号また                | - には日付と時刻による形式のファイル名を                             | 設定します    |

エクスポートログ設定:

| 20220217 test |  |          |      |
|---------------|--|----------|------|
| 20220217.00   |  |          |      |
| 20220219.txt  |  |          |      |
| 20220222.txt  |  |          |      |
| 20220223.txt  |  |          |      |
| 20220224.txt  |  |          |      |
| 20220225.txt  |  |          |      |
| 20220228.txt  |  |          |      |
| 20220301.txt  |  |          |      |
| 20220302.txt  |  |          |      |
| 20220304.txt  |  |          |      |
| 20220305.txt  |  |          |      |
| 20220306.txt  |  | Export - | <br> |
| 20220307.txt  |  |          |      |
| 20220308.txt  |  | Delete   | <br> |
|               |  |          |      |

| 1 | ファイルへのログ記録を有効または無効にする(デフォルトではチェックされて |
|---|--------------------------------------|
|   | います)                                 |
| 2 | 選択したログファイルをエクスポートします                 |
| 3 | 選択したログファイルを削除する                      |

ページについて:

| VIISAN VisualCam           |  |
|----------------------------|--|
| V1.1 (367)                 |  |
| VIISAN Technology Co., Ltd |  |
|                            |  |
|                            |  |
|                            |  |
|                            |  |
|                            |  |
|                            |  |
|                            |  |
| Alexan                     |  |

| 1 | ソフトウェアバージョンを表示 |
|---|----------------|

## ビジュアライザーモードの説明

ビジュアライザーモードでは、書画カメラのライブビューをプレゼンテーションできま す。左側のツールバーには、プレゼンテーションをさらに充実させる便利な機能が多数 用意されています。

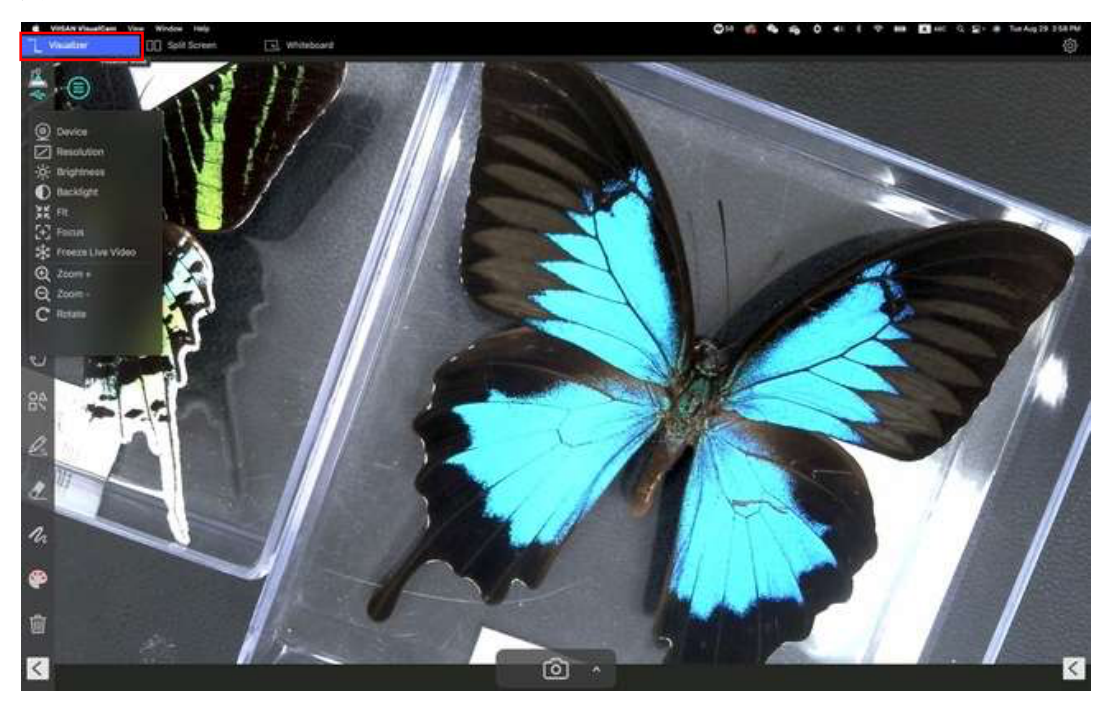

### 左側のツールバー機能

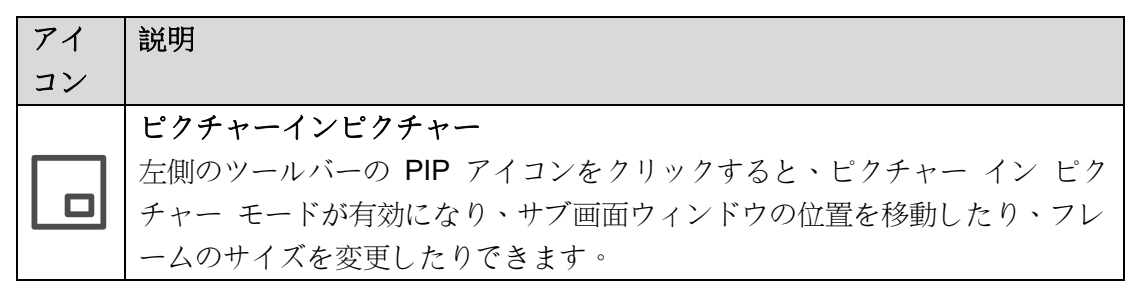

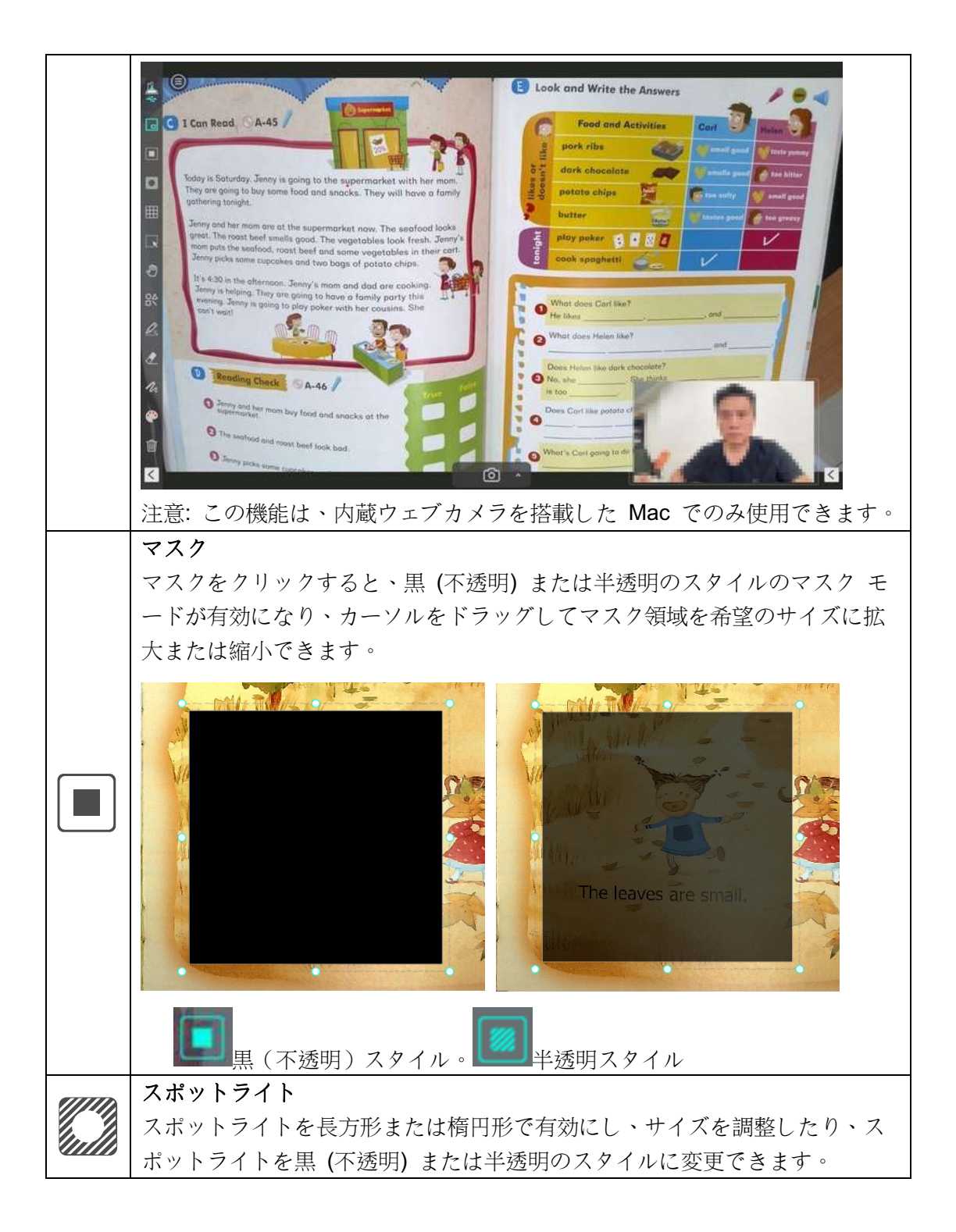

|              | The leaves are small.          |  |  |  |
|--------------|--------------------------------|--|--|--|
|              |                                |  |  |  |
|              | <b>梅</b> 円形スタイル 長方形スタイル        |  |  |  |
| Ŧ            | グリッドライン                        |  |  |  |
|              | 画面にグリッド線を表示する                  |  |  |  |
|              | 選択                             |  |  |  |
|              | 回面上の注釈またはオブジェクトを選択します          |  |  |  |
|              | <b>動く</b><br>  画面を動かす          |  |  |  |
|              | シェイプツール                        |  |  |  |
| ΔΟ           | 図形を追加します。                      |  |  |  |
|              |                                |  |  |  |
| $\wedge$     | スムーズペン                         |  |  |  |
| $\swarrow$   | スムーズペンを使って描いたり書いたりする           |  |  |  |
| $\square$    | 蛍光ペン                           |  |  |  |
| Ars          | 蛍光ペンを使って描いたり書いたりする             |  |  |  |
| $\wedge$     | 消えるペン                          |  |  |  |
|              | 消えるペンを使って描いたり書いたりする            |  |  |  |
|              | 注: 消える時間を設定 (さます (3、5、10、20 秒) |  |  |  |
| 1            | ノインオノション 注釈の娘の大さを設定します。        |  |  |  |
|              | カラーオプション                       |  |  |  |
| $\mathbf{e}$ | 注釈、図形、テキスト ツールの色を選択します。        |  |  |  |
|              | <u>テキストツール</u>                 |  |  |  |
|              | テキストを追加する                      |  |  |  |
|              | 消しゴム                           |  |  |  |
|              | 画面上の注釈を消去する                    |  |  |  |
| ក្រា         | すべてクリア                         |  |  |  |
| Ш            | 画面上のすべての注釈を消去します               |  |  |  |
|              | 表示/非表示                         |  |  |  |
|              | ツールバーの表示と非表示                   |  |  |  |

### 画像調整メニュー

クリックして 
「アイコンをクリックして画像調整メニューを展開します。

次のツールを使用して、プレビュー ウィンドウでライブ ビデオを調整できます。

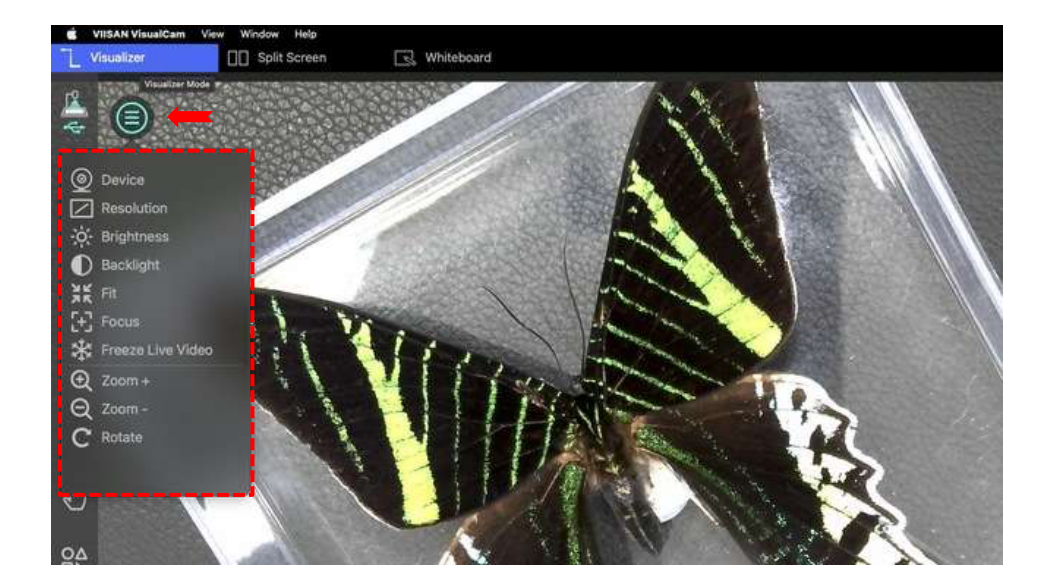

アイコ 説明 ン デバイス デバイスを選択し、電源周波数(50/60Hz)を切り替えます O Device 00: 4K Document Camera Power Line Frequency 🔵 50 Hz 💿 60 Hz 解決 / 解像度を設定する 輝度 -ò-明るさを調整する バックライト  $\bigcirc$ バックライトを調整します。 注意: この機能は特定のモデルでのみ利用可能です ランプ  $\mathcal{O}$ ランプを3段階(レベル1、レベル2、レベル3)でオン/オフにします 注意: この機能は特定のモデルでのみ利用可能です

| スマレ              | 1:1 画像を表示/画面に合わせる                                                   |
|------------------|---------------------------------------------------------------------|
|                  | <b>オートフォーカス</b><br>一度クリックすると自動フォーカスされます                             |
| *                | ビデオをフリーズする<br>*** クリックするとビデオがフリーズします *** もう一度クリックする とビデオがフリーズ解除されます |
| $   \mathbf{E} $ | 画像を拡大                                                               |
| $\Theta$         | 画像をズームアウト                                                           |
| C                | 画像を 0°、90°、180°、270°回転、反転、ミラーリング                                    |

### キャプチャモードを選択

キャプチャ モードを切り替えるには、中央下のボタンに

ある上矢印アイコンをクリックします。

| 1     2     3     4       Image: Document     Image: Document     Stop Motion     Record |                                          |  |  |  |
|------------------------------------------------------------------------------------------|------------------------------------------|--|--|--|
| モー<br>ド                                                                                  | 説明                                       |  |  |  |
|                                                                                          | ドキュメントモードでは、書類のスキャン時に自動検出と切り抜き機能をご       |  |  |  |
| 1                                                                                        | 利用いただけます。また🎩、キャプチャ領域を手動で選択することも可能で       |  |  |  |
|                                                                                          | す。さらに、スキャンした画像は JPG または PDF ファイルとして保存できま |  |  |  |

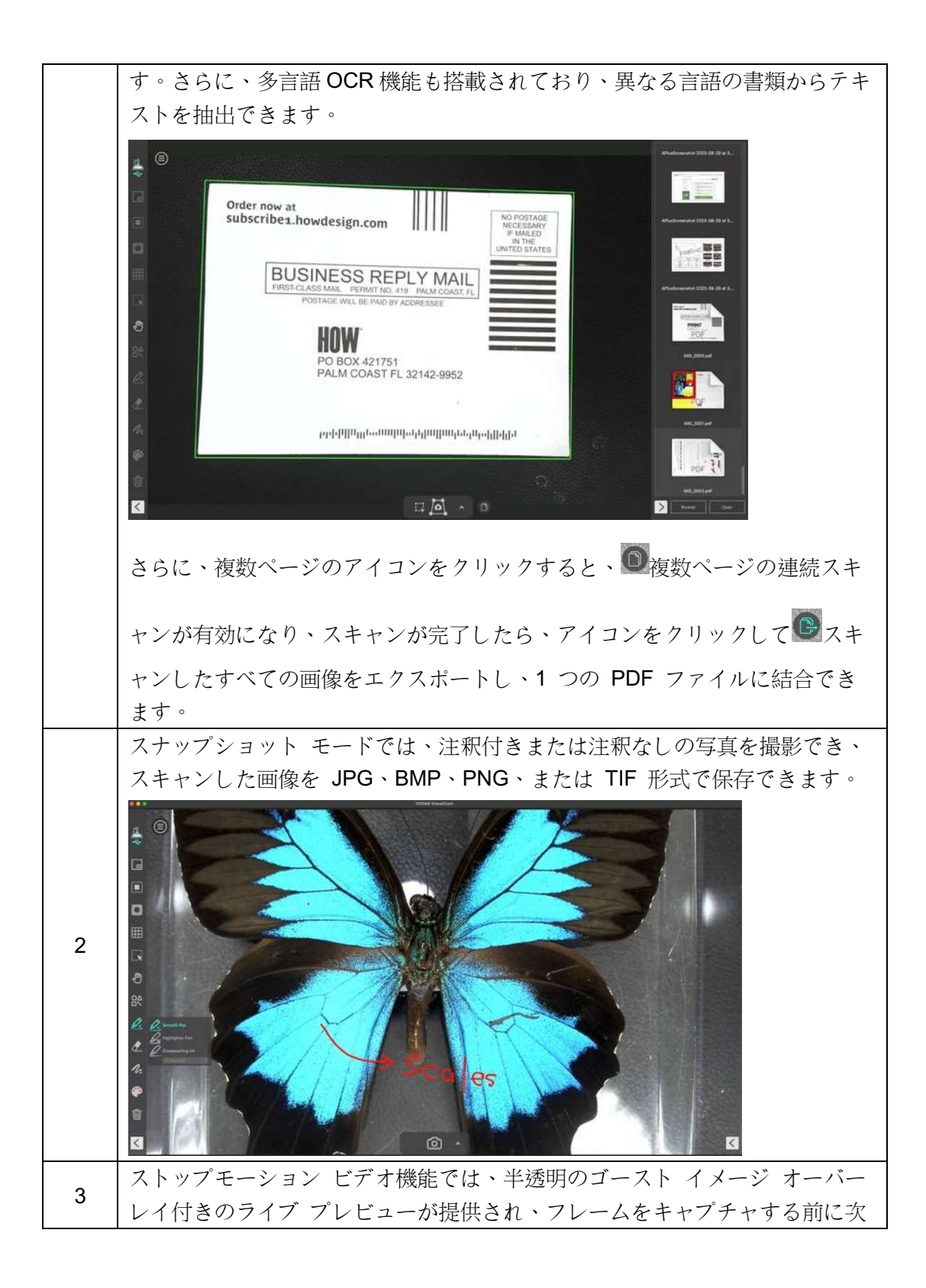

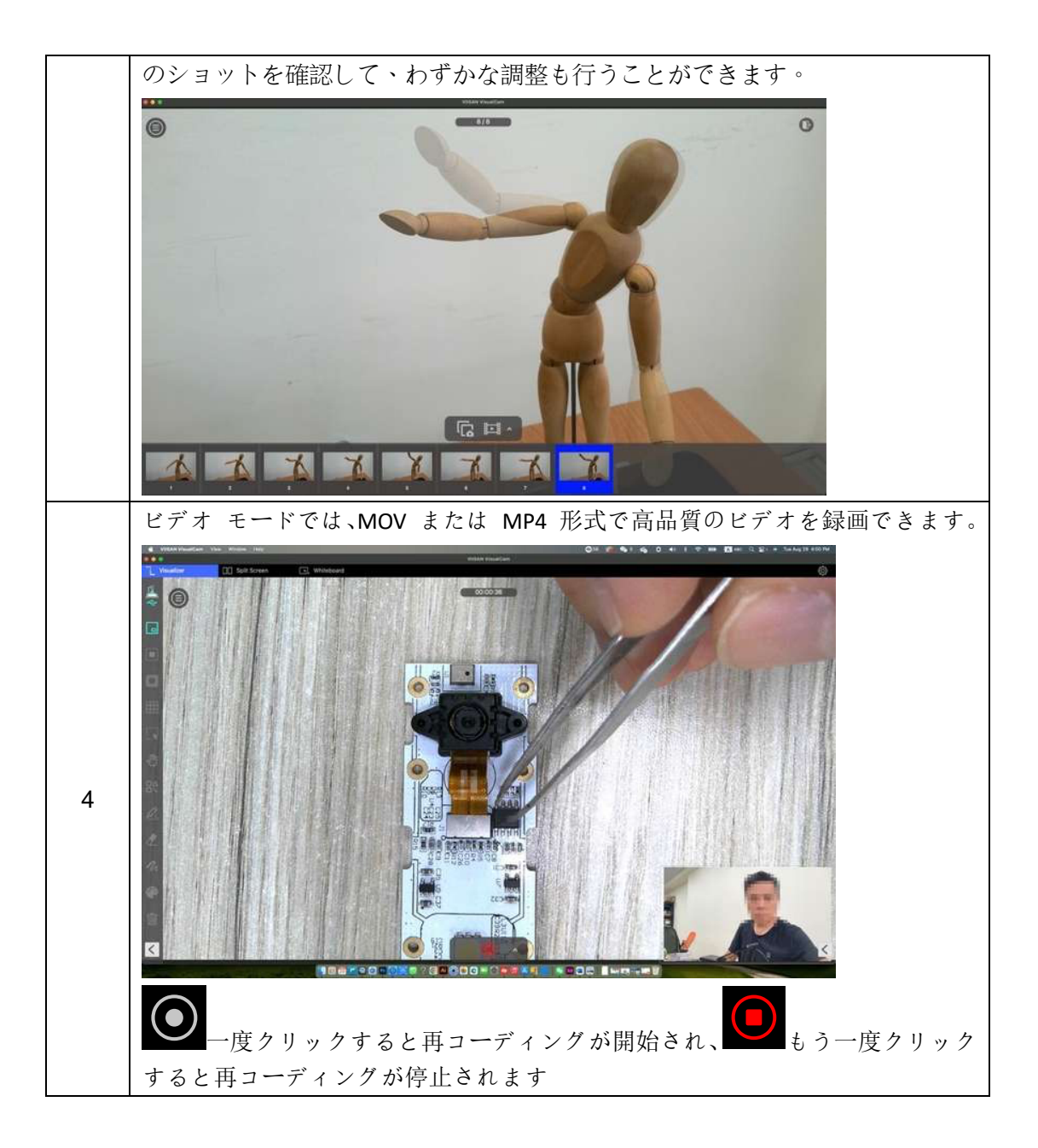

## 分割画面モードの説明

分割画面機能を使用すると、2 台のドキュメント カメラをコンピューターに接続し、2 つのライブ画面を分割して表示したり、静止画像とライブ ビデオを比較したりすること もできます。

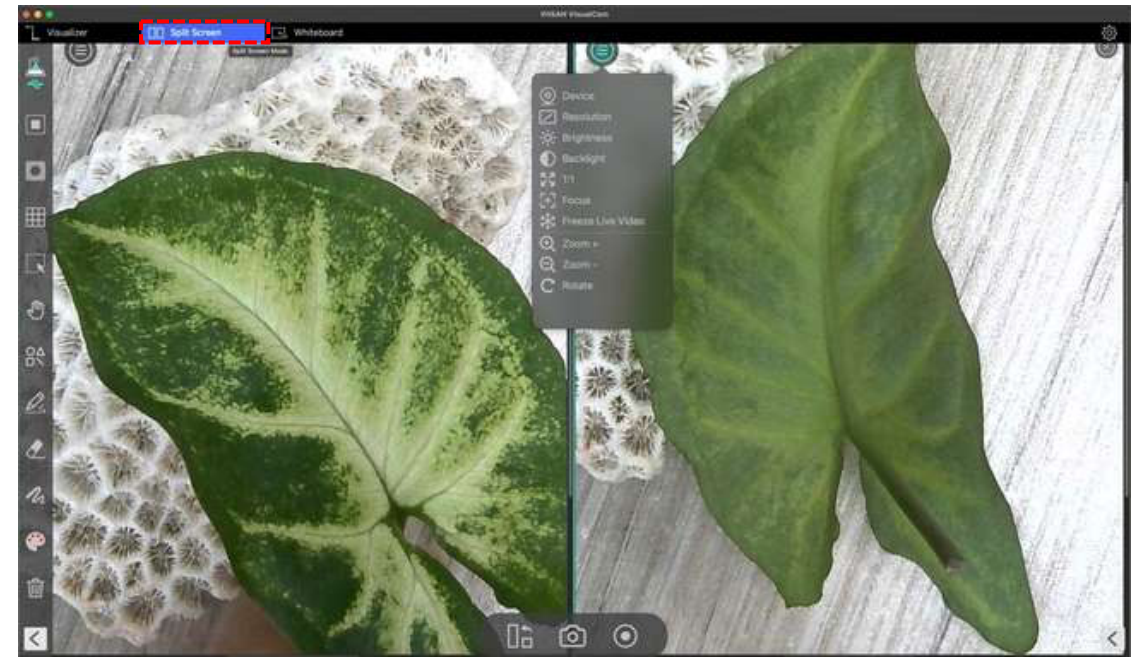

### 分割画面モードのアクションボタン

分割回面には、スクリーンショットの撮影、回面の録回、表示レイアウトの変更のための3

つのアクション ボタンがあります。

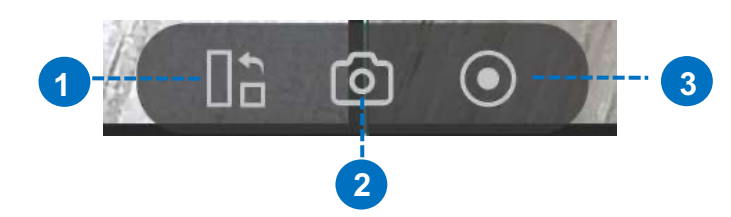

| アイ<br>テム | アイコン | 説明                                     |
|----------|------|----------------------------------------|
| 1        |      | <b>シャッフル</b><br>表示レイアウトを変更する           |
| 2        | 6    | <b>スクリーンキャプチャ</b><br>分割画面のスクリーンショットを撮る |

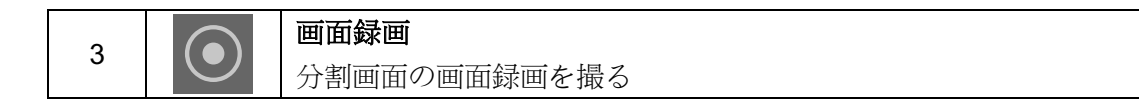

## 2つのライブ画面を比較します。

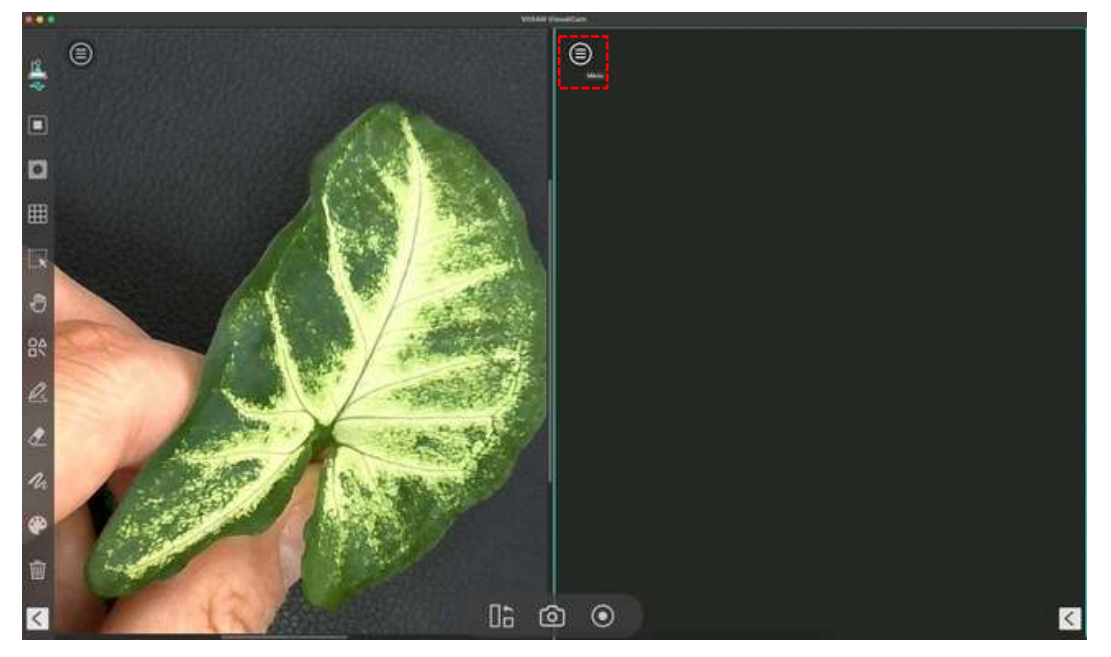

ドキュメントカメラのカメラソースを選択します。この機能では、片側のビ デオをフリーズし、もう片側をライブ状態に保つことができます。

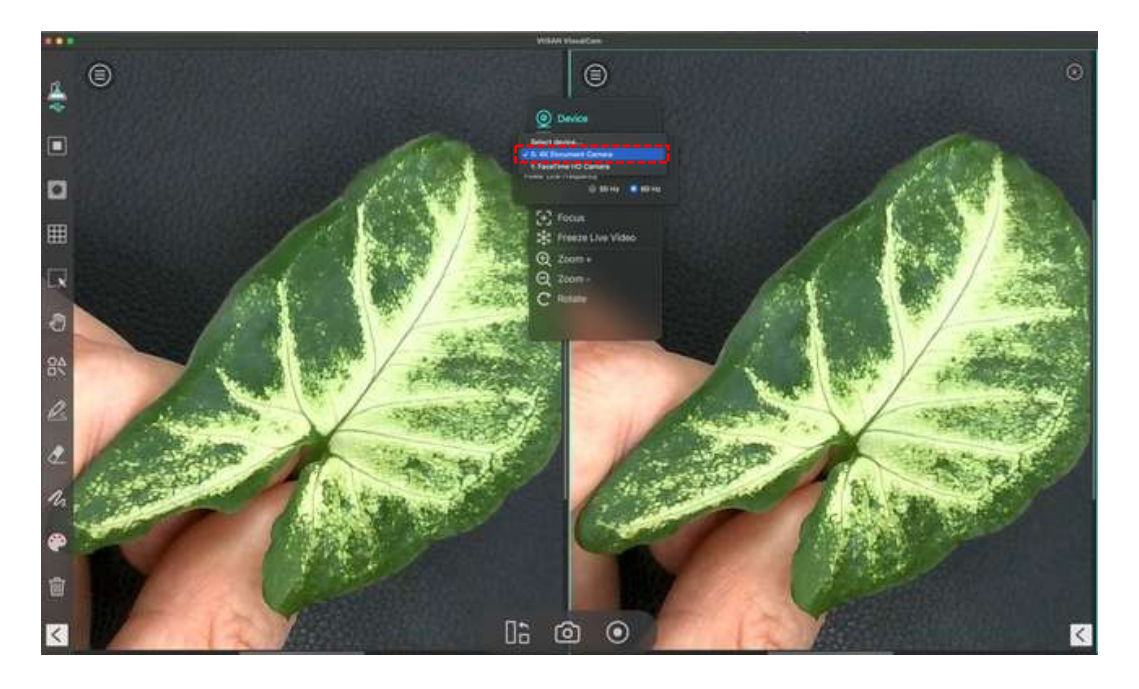

2 台目のドキュメント カメラをコンピューターに接続し、1 台を顔に向け、もう 1 台をデモ オブジェクトに向けることもできます。

### 画像を比較してください。

分割画面モードを使用すると、1 つの画面で複数の画像を比較できます。 1. メニューボタンをクリックし、「開く」を選択します。

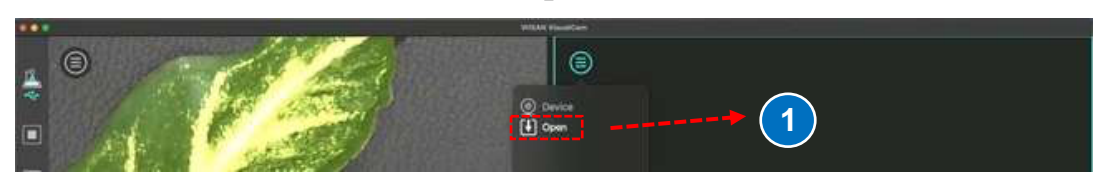

<sup>2.</sup> ファイルを参照し、比較ウィンドウに画像を挿入します。

|            |                                                                                                    | VIISAN VisualCam                                                                                                    |                                      |                          |              |
|------------|----------------------------------------------------------------------------------------------------|----------------------------------------------------------------------------------------------------|--------------------------------------|--------------------------|--------------|
|            |                                                                                                    |                                                                                                    | 2                                    |                          |              |
| Downlo     | <u>(&lt; &gt; </u> ,≡•), <b>≣</b> •)                                                                                                    | Desktop                                                                                                    | 6                                    | Q Search                 |              |
| A Applica  | Name                                                                                                    | and the second second sec | Date Added                           | w Wind                   | Date         |
| Docum      | <ul> <li>APlusScreenshot 2023-08-29 at 4.26.06 PlusScreenshot 2023-08-29 at 4.24.03 PlusScreenshot 2023-08-29 at 4.24.03 PlusScreenshot 2023-08-29 at 4.25.08 PlusScreenshot 2023-08-29 at 4.26.08 PlusScreenshot 2023-08-29 at 4.26.08 PlusScreenshot 2023-08-29 at 4.26.08 PlusScreenshot 2023-08-29 at 4.24.03 PlusScreenshot 2023-08-29 at 4.24.03 PlusScreenshot 2023-08-29 at 4.24.03 PlusScreenshot 2023-08-29 at 4.28.08 PlusScreenshot 2023-08-29 at 4.28.08 PlusScreenshot 2023-08-29 at 4.28.08 PlusScreenshot 2023-08-29 at 4.28.08 PlusScreenshot 2023-08-29 at 4.28.08 PlusScreenshot 2023-08-29 at 4.28.08 PlusScreenshot 2023-08-29 at 4.28.08 PlusScreenshot 2023-08-29 at 4.28.08 PlusScreenshot 2023-08-29 at 4.28.08 PlusScreenshot 2023-08-29 at 4.28.08 PlusScreenshot 2023-08-29 at 4.28.08 PlusScreenshot 2023-08-29 at 4.28.08 PlusScreenshot 2023-08-29 PlusScreenshot 2028-29 PlusScreenshot 2028-29 PlusScreenshot 2028-29 PlusScreenshot 2028-29 PlusScreenshot 2028-29 PlusScreenshot 2028-29 PlusScreenshot 202</li></ul> | M                                                                                                    | Today at 4:26 PM<br>Today at 4:24 PM | JPEG image               | Toda<br>Toda |
| Cloud      | APlusScreenshot 2023-08-29 at 4.23.37 Pl                                                                                                    | a.                                                                                                    | Today at 4:23 PM                     | JPEG Image               | Toda         |
| Locations  | <ul> <li>APlusScreenshot 2023-08-29 at 4.23.19 PlusScreenshot 2023-08-29 at 4.18.18 PM</li> <li>APlusScreenshot 2023-08-29 at 4.18.18 PM</li> </ul>                                                                                                    | и<br>4                                                                                                    | Today at 4:23 PM<br>Today at 4:18 PM | JPEG image<br>JPEG image | Toda         |
| 🖂 Macint   | APlusScreenshot 2023-08-29 at 4.16.47 PM<br>APlusScreenshot 2023-08-29 at 4.15.35 PM                                                                                                    | A<br>4                                                                                                    | Today at 4:16 PM<br>Today at 4:15 PM | JPEG image               | Toda         |
| ⊕ Mac ≞    | APlusScreenshot 2023-08-29 at 4.12.13 PM                                                                                                    | κ.<br>K                                                                                                    | Today at 4:12 PM                     | JPEG image               | Toda         |
| ⊖ Wind ≜   | <ul> <li>APlusScreenshot 2023-08-29 at 4.10.41 PM<br/>APlusScreenshot 2023-08-29 at 4.10.28 PM</li> </ul>                                                                                                    | 4<br>A                                                                                                    | Today at 4:10 PM<br>Today at 4:10 PM | JPEG image<br>JPEG image | Toda<br>Toda |
| ⊟ 2TB ≜    | APlusScreenshot 2023-08-29 at 4.09.14 Pl<br>APlusScreenshot 2023-08-29 at 4.07.47 Pl                                                                                                    | 4                                                                                                    | Today at 4:09 PM<br>Today at 4:07 PM | JPEG image               | Toda         |
| C OneDrive | APlusScreenshot 2023-08-29 at 4.04.39 Pl                                                                                                    | м                                                                                                    | Today at 4:05 PM                     | JPEG image               | Toda         |
| Network    | APlusScreenshot 2023-08-29 at 4.05.17 PM                                                                                                    | 4                                                                                                    | Today at 4:05 PM                     | JPEG Image               | Toda         |
| Tage       |                                                                                                    |                                                                                                    |                                      | Cancel                   | Open         |
| • K21      |                                                                                                    |                                                                                                    |                                      | A- 196-                  |              |

3. 最適な表示のために、画像を拡大/縮小したり回転したりできます。

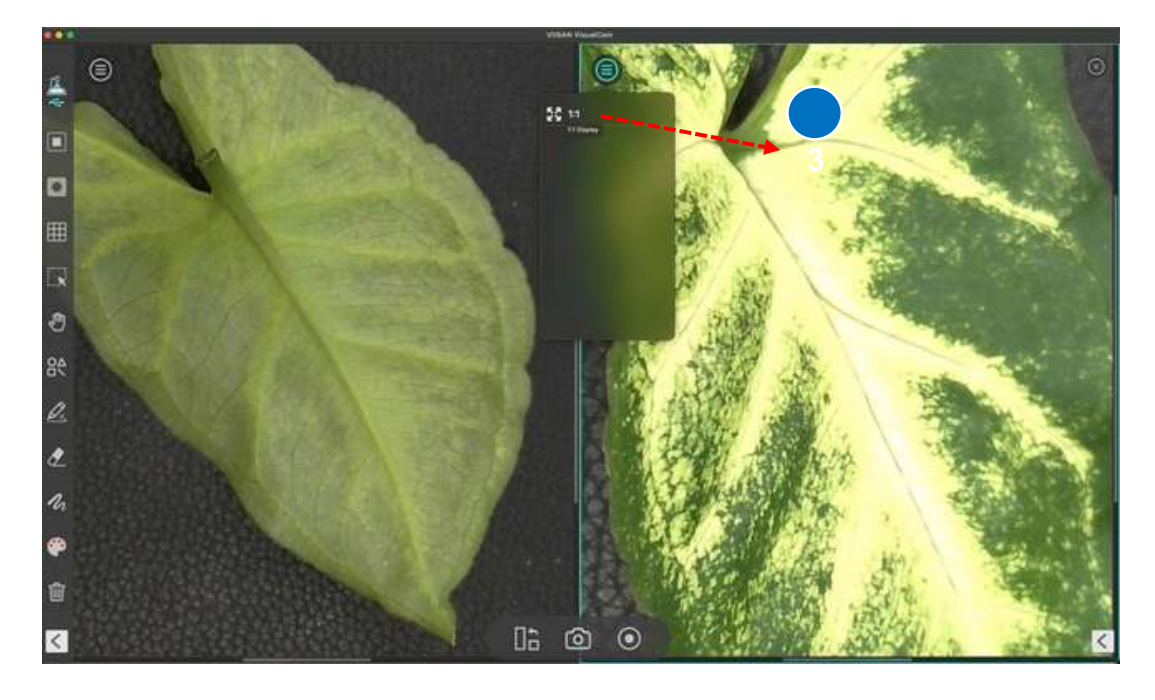

注意:最大分割画面では4つの画像のみを比較できます。

### 表示レイアウトを変更します。

分割画面では、シャッフルボタンをクリックして表示レイアウトを変更できます。

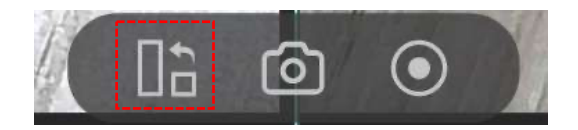

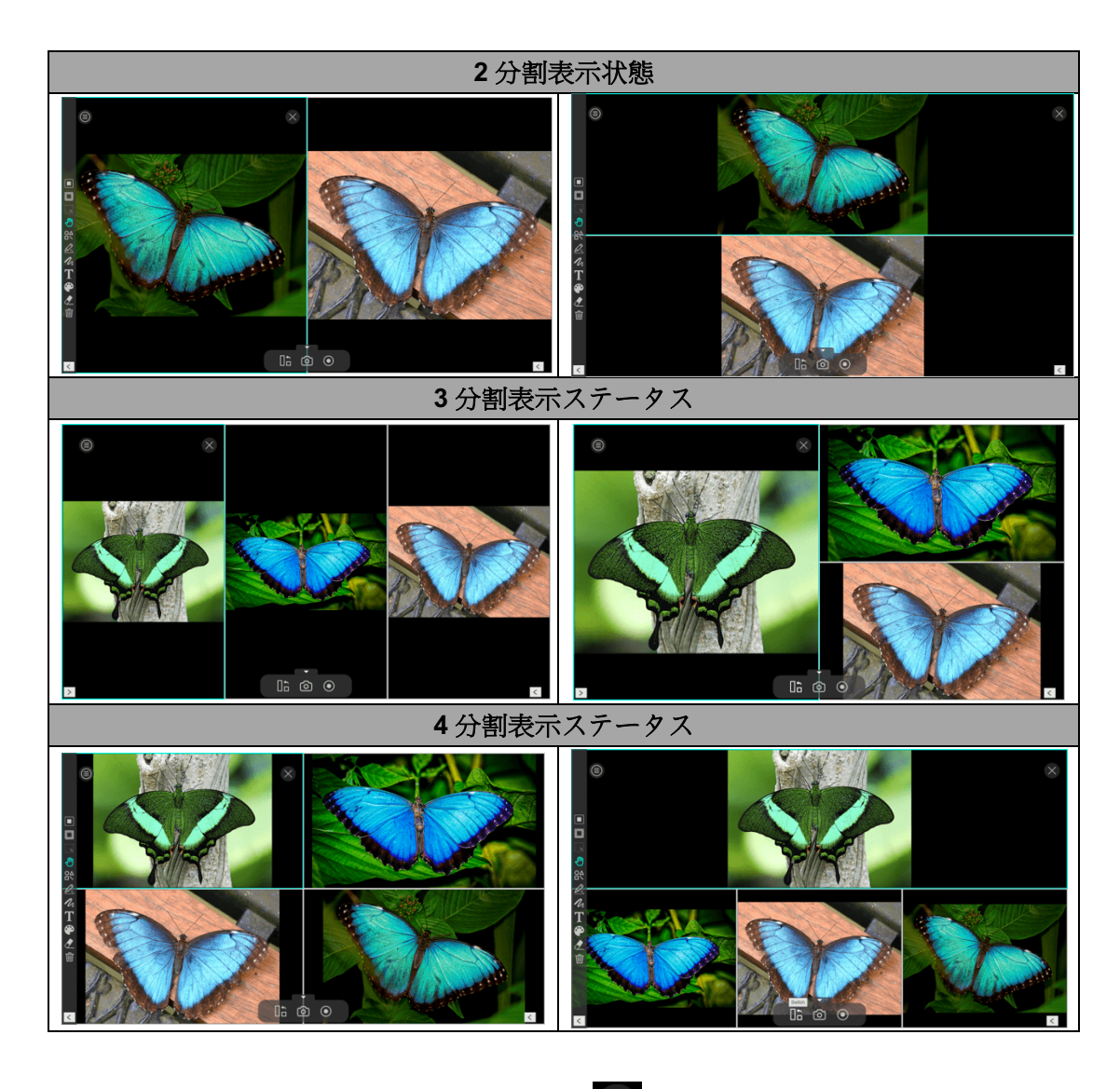

注:分割ウィンドウの 1 つを削除する場合は、 🗡 各分割ウィンドウの右上隅にあるア

イコンを直接クリックします。

## ホワイトボードモードの説明

ホワイトボード モードでは、インタラクティブ ホワイトボードに任意のものを描画し たり注釈を付けたりできます。このホワイトボード機能では、右側のファイル リストか ら選択した画像をホワイトボードにドラッグ アンド ドロップし、注釈を追加してクラ スのインタラクティブ性を高めることができます。

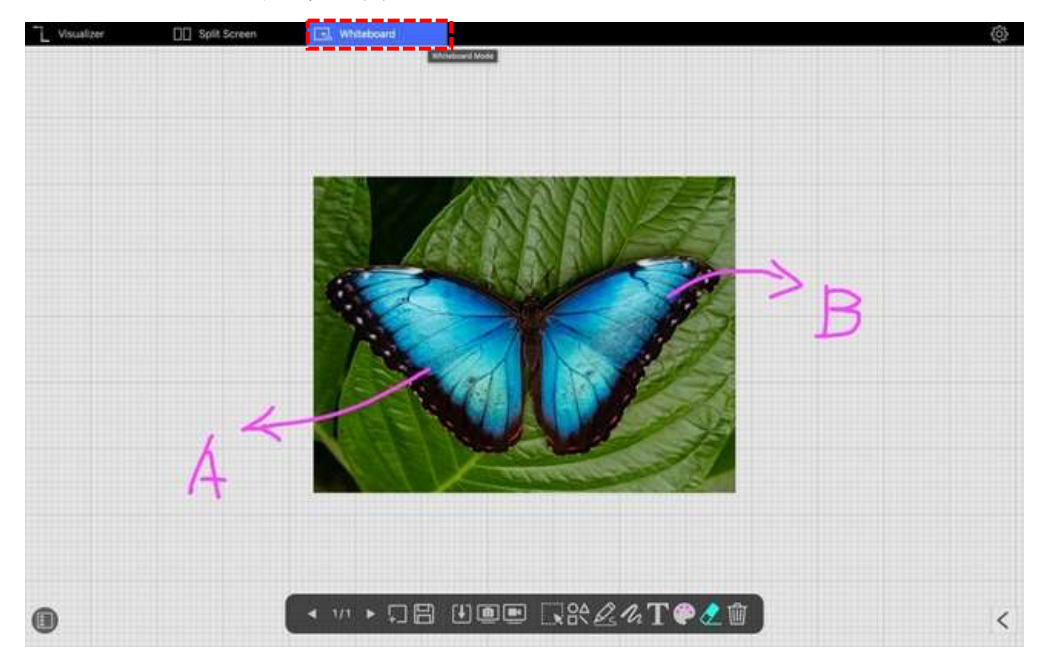

### ホワイトボードツールバーの説明

ホワイトボード モードでは、必要なすべての描画ツールを備えた複数ページの平面が提供されます。

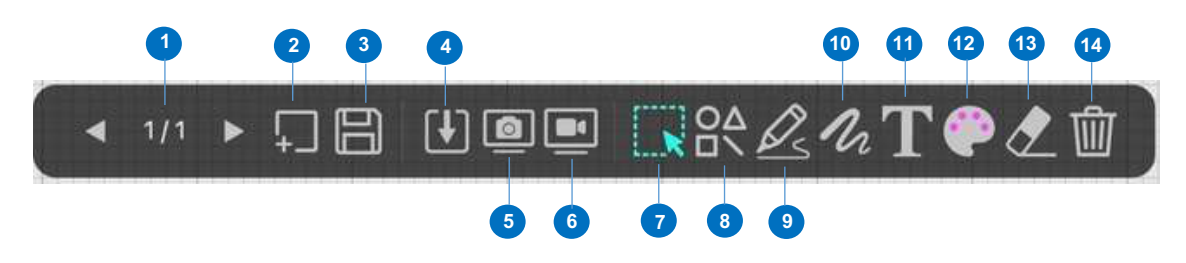

| アイ | アイコン    | 説明                  |
|----|---------|---------------------|
| テム |         |                     |
| 1  | ◀ 1/2 ▶ | ページを上下に移動           |
|    |         | ホワイトボードのページを切り替えます。 |

| 2  |            | 新しいページを追加します。                   |
|----|------------|---------------------------------|
| 2  |            | 異なる色の背景を持つホワイトボード ページを追加します。    |
| 3  | D          | 保存                              |
|    | D          | 現在のホワイトボードのページを PDF ファイルに保存します。 |
| 4  | רבז        | 入れる                             |
| 4  |            | 画像をホワイトボードに挿入します。               |
| 5  | a          | スクリーンショット                       |
| 5  |            | ホワイトボード用のスクリーンショットを撮ります。        |
| 6  |            | 画面録画                            |
| 0  |            | ホワイトボードの画面を録画します。               |
| 7  |            | 選択                              |
| '  | 1 <b>K</b> | ホワイトボード上の注釈またはオブジェクトを選択します。     |
|    |            | シェイプツール                         |
| 8  | QΔ         | 図形を追加します。                       |
| U  |            |                                 |
|    |            |                                 |
|    |            | フリーハンドツール                       |
|    |            | フリーハンド ツール オプションでは、ホワイトボードに描画し  |
|    |            | たり書き込んだりするためのブラシ スタイルを選択できます。   |
|    |            | Smooth Pen                      |
| 9  | <u>k</u> s |                                 |
|    |            | Highlighter Pen                 |
|    |            |                                 |
|    |            | Disappearing Ink                |
|    |            |                                 |
| 10 | 10         | ラインオブション                        |
|    | - 02       | 注釈の線の太さを設定します。                  |
| 11 | Т          | テキストツール                         |
|    | <b>–</b>   | アキストを追加します。                     |
| 12 | æ          | カフーオフション                        |
|    |            | 注釈、図形、アキスト ツールの色を選択します。         |
| 13 |            | 洞しゴム                            |
|    | $\leq$     | 回面上の注釈を消去する                     |
| 14 | ឃា         | すべてクリア                          |
|    | <u> </u>   | 岡田上のすべての汗釈をクリアします。              |

#### ホワイトボードに画像を追加します。 ホワイトボードモードでは、画像をホワイトボードに挿入できます。 1. 入力アイコンをクリックして 画像を選択します。

- Down A Applica. D Docum. Macin O Mac. a 1877 1781 -⊖ Win\_ = APlusScreensbot 2023-0\_12.23 PM AlfueScreene 2023-0.,0705 C) OneDriv 1 E Network < 1/8 ト コ目 世画画 II XX & 化T @ 2 前 (
- 2. 「開く」をクリックして、画像をホワイトボードに挿入します。

3. アイコンを置いて押したままにして画像を回転したり、カーソルをクリックしてサ

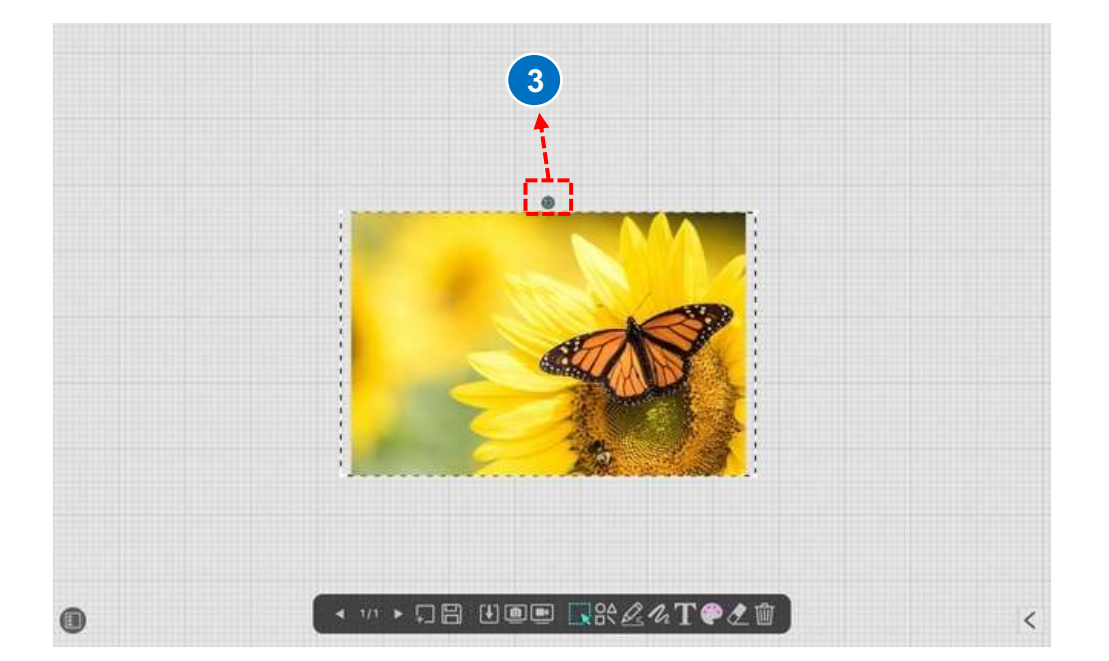

イズを調整したりすることもできます。

### ホワイトボードページを追加します。

ホワイトボード ページを追加するには、 アイコンをクリックして背景色を選択してください。

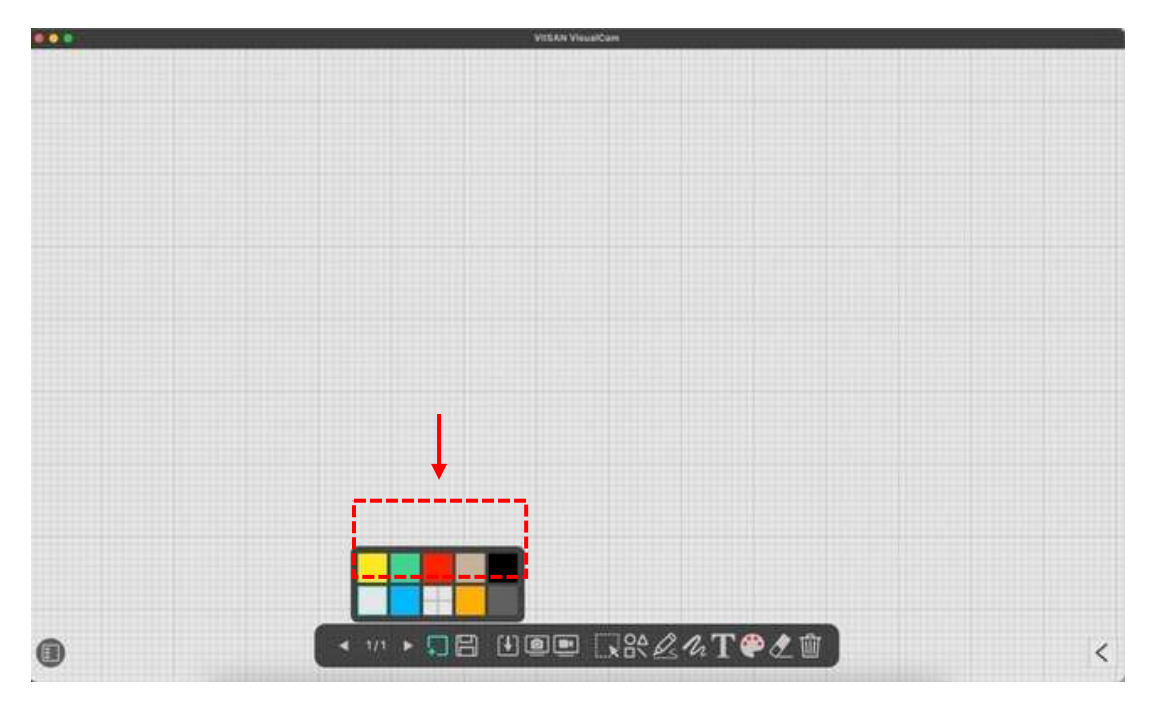

アイコンをクリックしてサムネイル ナビゲーション バーを展開すること

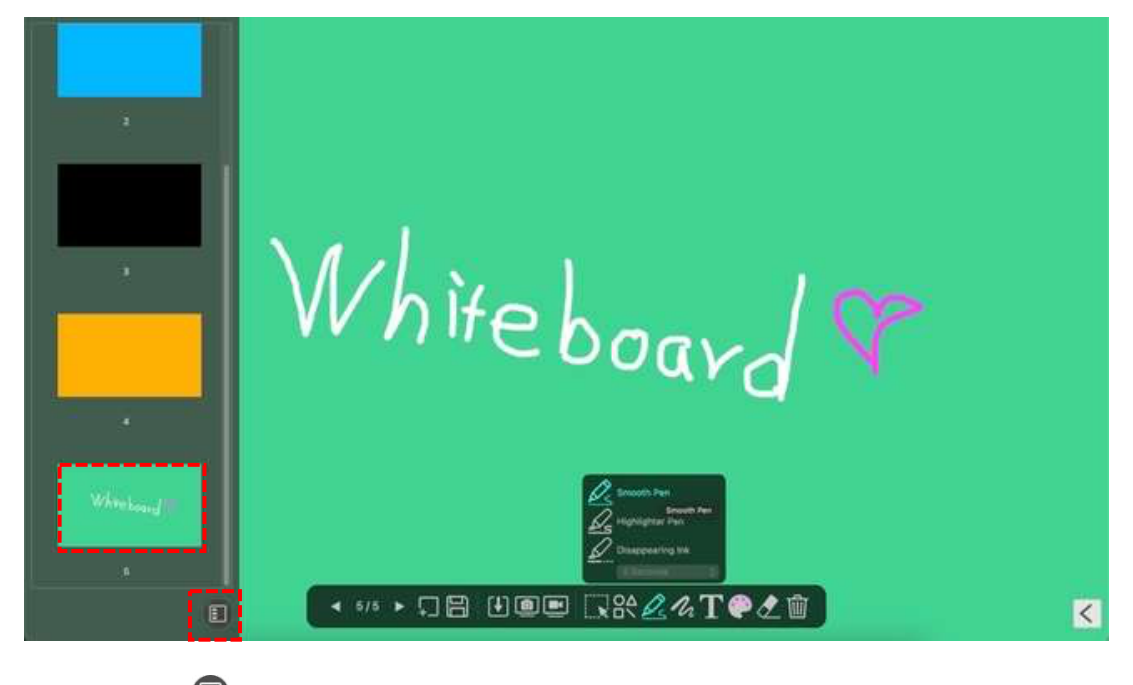

もできます。 🗊

## トラブルシューティング

デバイスが長時間検出されない場合は、次のことを試してください。

| 問題または課題           | 潜在的な原因                                                                           | 考えられる解決策                                                                                                    |
|-------------------|----------------------------------------------------------------------------------|----------------------------------------------------------------------------------------------------|
| 電源が入らない           | USB<br>ケーブルがコンピューターに<br>正しく接続されていないか、<br>コンピューターでシステム<br>クラッシュが発生した可能性<br>があります。 | ドキュメントカメラに USB ケーブルを再接続<br>します。                                                                                          |
|                   |                                                                                  | コンピュータを再起動します。                                                                                                    |
|                   | ドキュメントカメラがコンピ<br>ューターに正しく接続されて<br>いません。                                          | ドキュメントカメラに USB ケーブルを再接続<br>します。                                                                                          |
| 接続後に画像が出<br>力されない | コンピュータにソフトウェア<br>がインストールされていませ<br>ん。                                             | バンドルソフトウェアをコンピューターにイン<br>ストールします。                                                                                        |
|                   | アプリケーションソフトウェ<br>アはドキュメントカメラと互<br>換性がありません。                                      | ドキュメントカメラを操作するには、付属のソ<br>フトウェアを使用します。                                                                                    |
| デバイスが検出さ          | サポートされている VIISAN<br>モデルのカメラ<br>デバイスを使用していること<br>を確認してください。                       | VisualCamアプリケーションは、VIISANビジュ<br>アライザーモデルのカメラとのみ互換性があり<br>ます。サードパーティ製の書画カメラをご使用<br>の場合、本ソフトウェアの一部の機能が正しく<br>動作しない場合があります。 |
| れません              | カメラが他のアプリケーショ<br>ンによって開かれているかど<br>うかを確認します。                                      | Windows/macOS プログラムを確認し、カメラ<br>が他のアプリケーションによって使用されてい<br>る場合は、アプリケーションを終了して再試行<br>してください。                                 |

|                | 仮想マシン(macOS)をオ<br>フにします。                                                                                                    | Mac に「Parallels Desktop」などの Windows<br>仮想マシンがインストールされている場合は、<br>それをオフにしてデバイスを再度接続してくだ<br>さい。                                |
|----------------|----------------------------------------------------------------------------------------------------|----------------------------------------------------------------------------------------------------|
|                | macOS の場合は「プライバ<br>シーとセキュリティ」オプシ<br>ョンをチェックしてください                                                                                                    | 「VIISAN VisualCam 」を許可していること<br>を確認してください カメラにアクセスするた<br>めのアプリケーション。<br>Allow the applications below to access your camera. |
| 画像がぼやけてい<br>る  | 被写体とレンズの距離が近す<br>ぎる可能性があります。                                                                                                    | AF ボタンを押して自動フォーカスします。                                                                                                    |
| 画像は動きません       | コンピュータまたはアプリケ<br>ーション ソフトウェアがク<br>ラッシュした可能性がありま<br>す。                                                                                                    | コンピュータまたはアプリケーション ソフト<br>ウェアを再起動します。                                                                                        |
| カメラがちらつき<br>ます | カメラのちらつきの問題は通<br>常、カメラのリフレッシュ<br>レート設定と環境の人工照明<br>のリフレッシュ レートに差<br>がある場合に発生します。<br>注:各国の主電源の詳細につ<br>いては、https:<br>//en.wikipedia.org/wiki/Mains<br><br>electricity_by_country をご<br>覧ください。 | VIISAN VisualCam ソフトウェアの「デバイス<br>設定」を使用して、カメラの電源周波数 (リフ<br>レッシュ レート) を変更します。                                                |

-カスタマーサービスにお問い合わせください

さらにサポートが必要な場合は、 <u>info@viiisan.com</u>までカスタマーサービスにお問い合わせください。

営業日であれば 24 時間以内にメールでのご質問に回答いたします。

-製品サポート

さらに製品サポートを受けるには、当社の Web サイト https://www.viisan.com/en/support/list.html にアクセスしてください。